## Lärare – Sätta betyg med gemensam kod

- 1. Klicka på "Betyg" i vänstermenyn.
- 2. Klicka på aktuellt ämne/kurs. (gul knapp)
- 3. Sätt betyg. Till höger ser du omdömen, sammanställning av de avstämningar mot kunskapskrav som gjorts.

| Engelska 7-9 - GRGI | RENG01     |            |                |                    |   |     |           | • •           |
|---------------------|------------|------------|----------------|--------------------|---|-----|-----------|---------------|
| <u>Engelska 8A</u>  |            | Anteckning | Lärare H       | istorik Omdöme Mål | E | C A | Uppgifter | Total Ogiltig |
| Andersson, Stina    | В          | 7          | L V            | isa                |   |     | 0/0       | 0.0% 0.0%     |
| Axelsson, Julia     | D          | 7          | <b>&amp;</b> V | isa 📕 📕            |   |     | 0/0       | 0.0% 0.0%     |
| Berg, Yazmin        | в          | 7          | L V            | isa                |   |     | 0/0       | 0.0% 0.0%     |
| Berglund, Erik      | С          | 7          | L V            | isa                |   |     | 0/0       | 0.0% 0.0%     |
| Bergström, Hanna    | A          | 7          | <b>L</b> V     | isa                |   |     | 0/0       | 0.0% 0.0%     |
| Danderyd, Daniel    | Välj Betyg | 7          | V              | isa                |   |     | 0/0       | 0.0% 0.0%     |
| Eleven, Elev        | Välj Betyg | 7          | V              | isa                |   |     | 0/0       | 0.0% 0.0%     |
| Fredriksson, Emil   | Välj Betyg | 7          | V              | isa                |   |     | 0/0       | 0.0% 0.0%     |
| Karlsson, Fred      | Välj Betyg | 7          | V              | isa                |   |     | 0/0       | 0.0% 0.0%     |
| Lind, Filip         | Välj Betyg | 7          | V              | isa                |   |     | 0/0       | 0.0% 0.0%     |
| Lindgren, Elin      | Välj Betyg | 7          | v              | isa                |   |     | 0/0       | 0.0% 0.0%     |
|                     | ſ          | Î          | ٦<br>آ         |                    |   |     |           |               |

4. När betygen är definitiva, ska de låsas. Öppna vyn för att kunna låsa genom att klicka på låsknappen.

| 5. | Ange den kod du fått från<br>skoladministrationen. | Lås betyg        |       | Avbryt |
|----|----------------------------------------------------|------------------|-------|--------|
| 6. | Markera de betyg du vill låsa.                     | Ange ditt kod    |       |        |
| 7. | Klicka på låsknappen.                              |                  |       |        |
|    |                                                    | Engelska 8A      |       |        |
|    |                                                    | Namn             | Betyg | Alla 🔒 |
|    |                                                    | Andersson, Stina | В     |        |
|    |                                                    | Axelsson, Julia  | D     |        |
|    |                                                    | Berg, Yazmin     | В     |        |
|    |                                                    | Berglund, Erik   | С     |        |
|    |                                                    | Bergström, Hanna | A     |        |
|    |                                                    | Eleven, Elev     | С     |        |
|    |                                                    |                  |       |        |